# ESIS = Elektronisches-Schüler-Informations-System

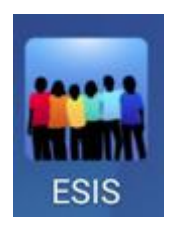

Liebe Eltern und Erziehungsberechtige,

wir verwenden ESIS im Moment

- damit wir Ihnen auf elektronischem Weg Informationen zukommen lassen
- damit Sie Krankmeldungen über das Smartphon, Tablet oder den PC an die Schule zu verschicken können

#### Bereits jetzt nutzt etwa die Hälfte unserer Eltern dieses System.

Wenn auch Sie diese moderne Form der Kommunikation verwenden wollen, melden Sie sich bitte auf unserer Homepage an (s. nächste Seiten).

Sie erhalten dann künftig Elternbriefe per Email auf Ihr Smartphone, Ihr Tablet oder Ihren PC.

So können Sie sich bei ESIS anmelden:

https://www.jakob-ihrler-schule.de/

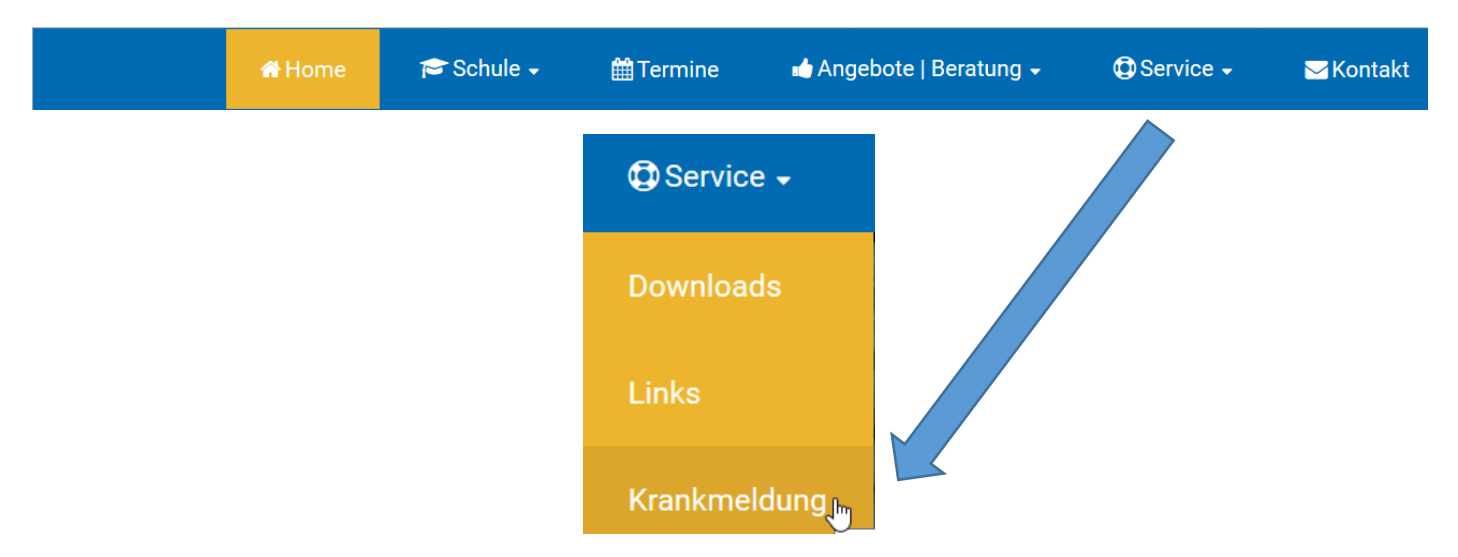

### Auf der Seite "Krankmeldungen"

ESIS Krankmeldung

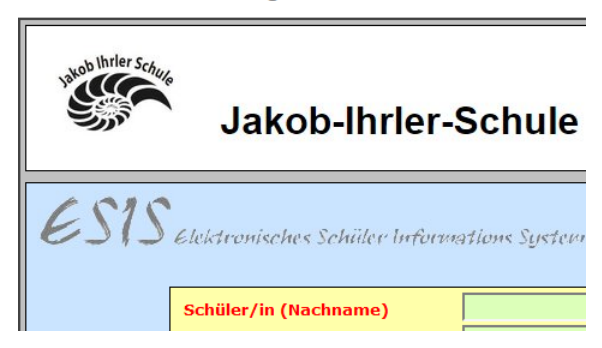

#### Finden Sie unten...

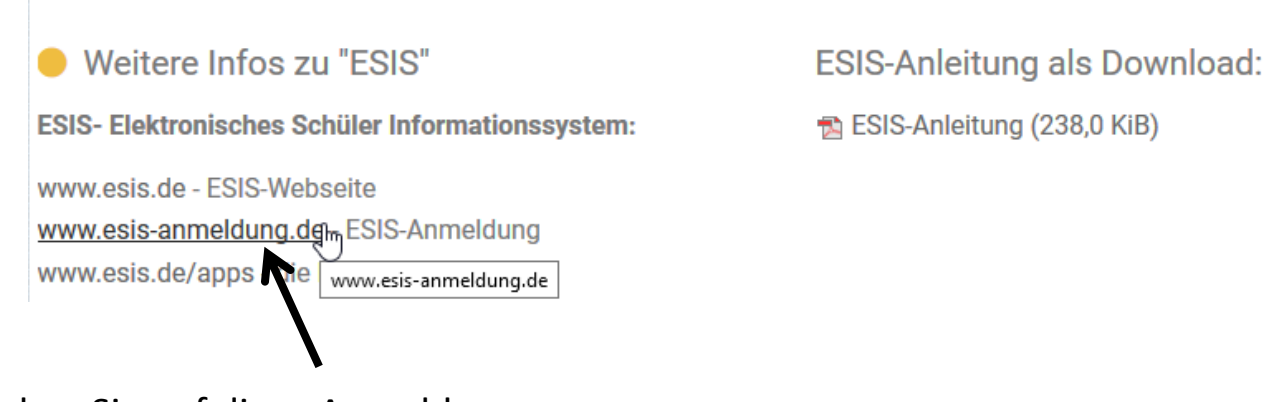

Klicken Sie auf diese Anmeldung....

Und registrieren Sie sich bitte bei uns.

| ime in <b>ESIS.</b><br>Iail-Adressen an.<br>n Dritte weitergeleitet. |
|----------------------------------------------------------------------|
| nme in <b>ESIS.</b><br>Iail-Adressen an.<br>n Dritte weitergeleitet. |
|                                                                      |
|                                                                      |
|                                                                      |
|                                                                      |
|                                                                      |
|                                                                      |
|                                                                      |
|                                                                      |
|                                                                      |

## 1. Krankmeldungen per ESIS über den Service unserer Homepage

|  | 🖀 Home | 🎓 Schule 🗸 | Termine  | ngebote               | Beratung <del>-</del> | Service - | <mark>⊠</mark> Kontakt |
|--|--------|------------|----------|-----------------------|-----------------------|-----------|------------------------|
|  |        |            |          |                       |                       |           |                        |
|  |        |            | 🔁 Servio | ce <del>-</del>       |                       |           |                        |
|  |        |            | Downloa  | ads                   |                       |           |                        |
|  |        |            | Links    |                       |                       |           |                        |
|  |        |            | Krankme  | eldung <sub>,Im</sub> |                       |           |                        |

https://www.jakob-ihrler-schule.de/

| Schüler/in (Nachname)                                                                                 | Mustermann                                                                                                    |  |  |  |  |  |  |  |
|----------------------------------------------------------------------------------------------------|----------------------------------------------------------------------------------------------------|--|--|--|--|--|--|--|
| (Vorname)                                                                                             | Max                                                                                                    |  |  |  |  |  |  |  |
| Klasse                                                                                                | 02a Bitte die Klasse ohne Leerzeichen eingeben.                                                                                                    |  |  |  |  |  |  |  |
| ist ab                                                                                                | 26.09.2017 Nach Ablauf der gemeldeten Krankheitszeit muss eine neue Krankmeldung erfolgen!                                                                                                    |  |  |  |  |  |  |  |
| bis voraussichtlich                                                                                   | 26.09.2017 🔽                                                                                                    |  |  |  |  |  |  |  |
| erkrankt und verhindert den Unterricht zu besuchen. Eine schriftliche Entschuldigung mit Unterschrift |                                                                                                    |  |  |  |  |  |  |  |
| Datum                                                                                                 | 26.09.2017 Certification and a second second |  |  |  |  |  |  |  |
| Ort                                                                                                   | Ihrlerstein                                                                                                    |  |  |  |  |  |  |  |
| ESIS-E-Mail                                                                                           | information@jakob-ihrler-schule.de                                                                                                    |  |  |  |  |  |  |  |
| entschuldigt durch                                                                                    | Mutter (Verwandschaftsgrad bitte angeben)                                                                                                    |  |  |  |  |  |  |  |
|                                                                                                    | ○ Sonstiger                                                                                                    |  |  |  |  |  |  |  |
| Bemerkungen                                                                                           | Bitte die Hausaufgabe Thomas Meier mitgeben.                                                                                                    |  |  |  |  |  |  |  |
|                                                                                                    | i.                                                                                                    |  |  |  |  |  |  |  |
| Alle roten Felder sind Pflichtfelder und müssen ausgefüllt werden ! Krankmeldung senden               |                                                                                                    |  |  |  |  |  |  |  |

## 2. ESIS auf dem Smartphone / Tablet einrichten

APP herunterladen

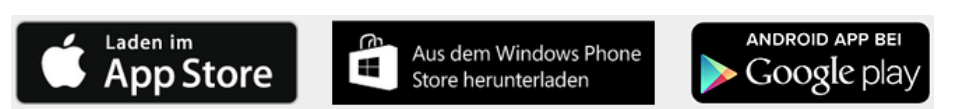

Beispielhafte Erklärung für Android, ein Samsunghandy:

| Öffnen Sie die APP.                                      |   |                                                                                    |    |
|----------------------------------------------------------|---|------------------------------------------------------------------------------------|----|
|                                                          |   |                                                                                    |    |
|                                                          |   | ESIS                                                                               | [] |
| Tippen Sie auf die drei Punkte rechts oben.              |   | 🕲 📽 F 🗱 🛜 📶 91% 🛢 12:47                                                            |    |
|                                                          |   | ESIS :                                                                             |    |
|                                                          |   |                                                                                    |    |
| Öffnen Sie die Einstellungen.                            |   | ⓒ ☞ 루 \$ ⋧.⊪ 91% ∎ 12:47                                                           |    |
|                                                          |   | ESIS Einstellungen                                                                 |    |
|                                                          |   |                                                                                    |    |
|                                                          |   | © ≤ F \$ \$ 93% ■ 12:43                                                            |    |
|                                                          |   | ← Finstellungen                                                                    |    |
|                                                          |   |                                                                                    |    |
| Nevee des Cebule eintregen                               |   | lakab Ibriar Sabula                                                                |    |
| Name der Schule eintragen                                | ₹ |                                                                                    |    |
|                                                          |   | Geben Sie Ihre ESIS E-Mail Adresse und                                             |    |
|                                                          |   | bis zu zwei weitere ESIS E-Mail Adressen<br>ein, für die das Lesen von Nachrichten |    |
|                                                          |   | bestätigt werden soll.                                                             |    |
| Sie können hier                                          |   | franz.huber@web.de                                                                 |    |
| bis zu drei Emailadressen                                |   |                                                                                    |    |
| eingeben, an die ESIS                                    |   | 2. E-Mail Addresse                                                                 |    |
| Nachrichten schickt.                                     |   | 3 E-Mail Addresse                                                                  |    |
|                                                          |   |                                                                                    |    |
|                                                          | - | Geben Sie die Schul-ID, Schulnummer und                                            |    |
|                                                          |   | mindestens eine Klasse ein, für die Sie<br>Nachrichten erhalten möchten.           |    |
| Das ist die Sebul ID                                     |   | 10                                                                                 |    |
| und das die                                              | 7 | JIS                                                                                |    |
| Schulnummer                                              | 5 | 419                                                                                |    |
| der Jakob-Ihrler-Schule.                                 | ĺ |                                                                                    |    |
|                                                          |   | Klassen:                                                                           |    |
| Wenn Sie Kinder in verschiedenen Klassen haben           |   | 01a                                                                                |    |
| Bitte die Klassennamen <b>in dieser Form</b> angeben und |   |                                                                                    |    |
| keine Leerzeichen zwischen den Ziffern oder              |   | 05                                                                                 |    |
| Buchstaben verwenden.                                    |   |                                                                                    |    |
|                                                          |   | KLASSE HINZUFÜGEN                                                                  |    |
|                                                          |   |                                                                                    |    |